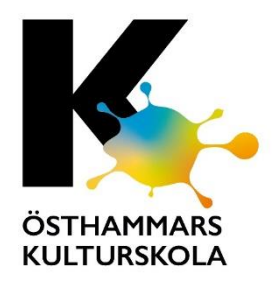

# Viktig information

## Östhammars kulturskola inför nytt digitalt system

Östhammars Kulturskola inför ett nytt digitalt system från och med höstterminen 2020. Som vårdnadshavare behöver du därför registrera dig och ditt barn om ni önskar behålla den plats och det ämnet ni har nu. Registrera dig innan 31 maj!

StudyAlong är ett digitalt system för kultur- och musikskolor som består av fyra delar:

- Kurskatalog/anmälan
- Administrationsverktyg
- Lärarplattform
- Undervisningsmaterial

#### Varför byter vi system?

Kulturskolan vill att det ska vara enkelt att hitta och anmäla sig till våra kurser. Vi vill också förbättra och förenkla kommunikationen mellan elever, lärare och vårdnadshavare.

## När införs systemet?

Vårt första steg är att låta alla som går på kulturskolan återanmäla sig till höstens kurser. Därefter kommer vi låta de som står i kö att anmäla sig och sist kommer övriga att kunna anmäla sig till de kurser vi har.

## Vad måste du göra?

Du som vårdnadshavare behöver registrera dig för att säkra ditt barns plats till höstterminen.

## Gör så här för att komma igång

Steg 1: Gå till registreringen Du genomför registreringen på www.studyalong.se/osthammar-reg

## Du som är vårdnadshavare kommer att...

 Enkelt kunna boka kurser i Kulturskolans kurskatalog.

2. Se information om bokade kurser, platser och lärare.

 Kunna bekräfta och betala erbjudande om fortsatt undervisning.

4. Kunna följa ditt barns undervisning via digitala klassrum iRum

5. Kommunicera med ditt barns lärare via det digitala klassrummet.

## Som elev kommer du att kunna...

 Kommunicera med din lärare och kamrater via digitala klassrum.

2. Ha tillgång till filmer, länkar, noter, bilder och annan bra information

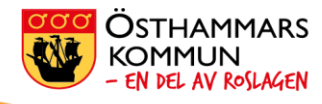

#### Steg 2. Registrera förälder/målsman

- Välj ett användarnamn och skriv in din e postadress.
- Välj ett säkert lösenord och bekräfta.
- Klicka på "fortsätt".
- Fyll i ditt personnummer och ditt fullständiga namn, adressen hämtas
- automatiskt från Skatteverket.
- Läs igenom användarvillkoren.
- Klicka därefter i "godkänn".
- Klicka på "registrera".

#### Steg 3. Lägg till ett konto för ditt barn.

- Klicka på knappen "Min sida".
- Klicka på knappen "Lägg till ett barn".
- Välj användarnamn för barnet.
- Fyll i barnets e-postadress eller lämna tomt om du vill använda samma e-postadress som för ditt eget konto.
- Välj ett säkert lösenord och bekräfta.
- Välj vilket barn du vill registrera konto för och ange mobilnummer.
- Klicka på "Välj lärare", om du vet vem det är, och kryssa i ditt barns lärare. Kryssa i flera lärare om ditt barn går på flera kurser med olika lärare.
- Godkänn villkor.
- Klicka på "bekräfta".
- Fyll i om du medger att ditt barn får synas på bilder/film som Kulturskolan

lägger i plattformen.

• Klicka på registrera.

#### Steg 4. Lägg till konton för flera barn

Om du har flera barn som går på Kulturskolan kan du nu lägga till ytterligare barnkonton enligt punkt 3. Nu är du klar.

Tack för din medverkan!

För er som valt enskild lektion dagtid kommer er lärare att kontakta er efter att skolan startat i augusti och meddela vilken tid som gäller.

Ni hittar info på vår nya hemsida www.kulturskolanosthammar.se

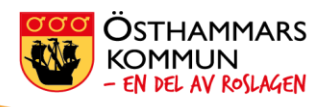

#### Behöver du hjälp?

Har du problem med att registrera dig kontakta Kulturskolan eller Östhammar direkt.

Kulturskolan når du på mejladress kulturskolan@osthammar.se eller telefon 0173-861 64 mellan 08:30 – 16:00

Östhammar direkt når du via osthammardirekt@osthammar.se eller på telefon 0173-860 00

#### Biblioteken

Om ni är i närheten av ett bibliotek kan även de hjälpa er med registreringen